# 在Wave 2和Wifi 6 AP中配置内部有线数据包捕获

### 目录

<u>简介</u> <u>先决条件</u> <u>要求的组件</u> 配<u>留</u> <u>四配 验</u> 故障排除

# 简介

本文档介绍如何通过简单文件传输协议(TFTP)服务器从接入点(AP)命令行界面(CLI)收集内部有线数 据包捕获(PCAP)。

作者:Jasia Ahsan, Cisco TAC工程师。

## 先决条件

### 要求

Cisco 建议您了解以下主题:

- 通过安全外壳(SSH)或控制台访问对AP的CLI访问。
- TFTP 服务器
- •.PCAP文件

#### 使用的组件

- •8.10.112上的5520无线LAN控制器(WLC)代码。
- AP 9120AXI
- TFTP 服务器

本文档中的信息都是基于特定实验室环境中的设备编写的。本文档中使用的所有设备最初均采用原 始(默认)配置。如果您的网络处于活动状态,请确保您了解所有命令的潜在影响。

### 配置

#### 网络图

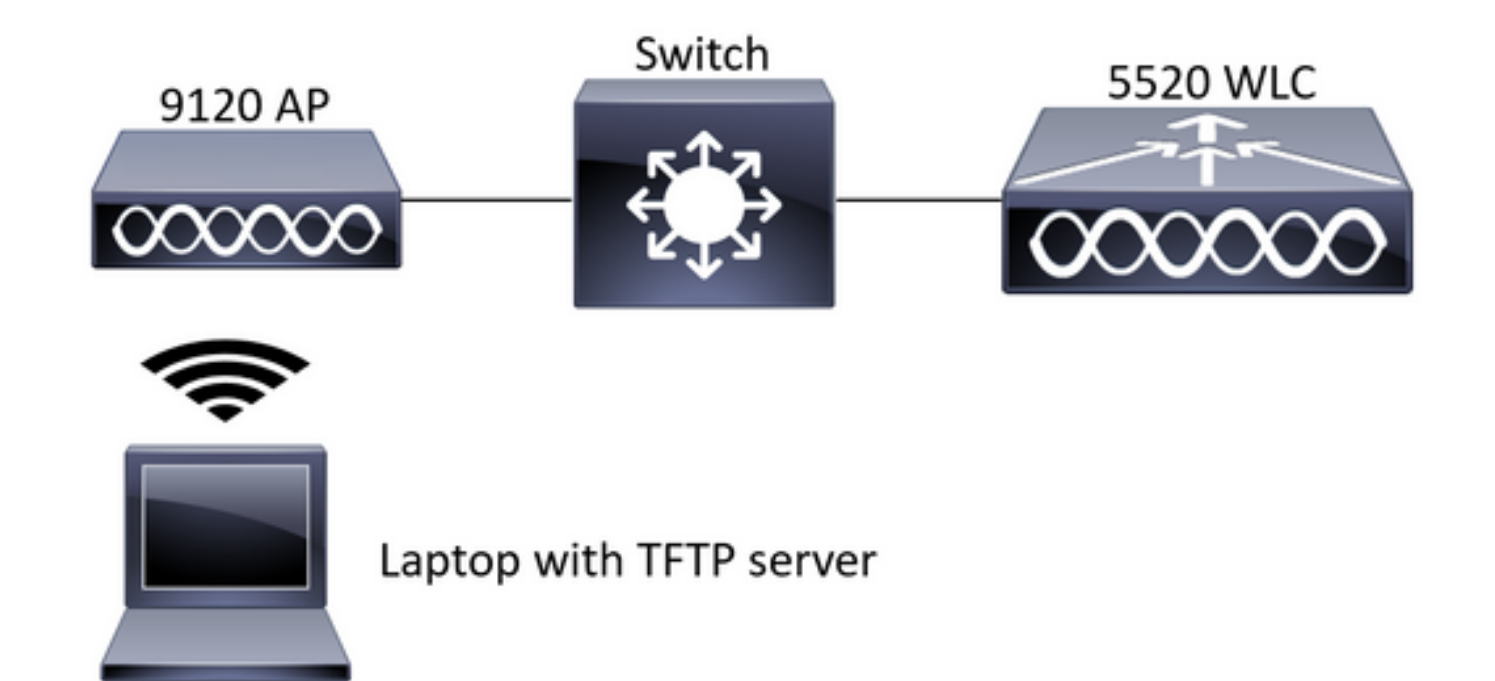

#### 配置

PCAP配置已通过SSH完成到AP。可以选择三种流量类型:IP、TCP和UDP。在这种情况下,已选择IP流量。

步骤1.使用SSH登录AP CLI。

步骤2.启动IP流量的PCAP并运行此命令,

CLI:

# debug traffic wired ip capture % Writing packets to "/tmp/pcap/2802\_capture.pcap0" #reading from file /dev/click\_wired\_log, link-type EN10MB (Ethernet) 步骤3.注意,输出将写入/tmp/pcap文件夹中的文件,其中AP名称已添加到pcap文件。

步骤4.开始ping测试以捕获IP流量。

CLI:

#ping 10.201.236.91 Sending 5, 100-byte ICMP Echos to 10.201.236.91, timeout is 2 seconds !!!!! 步骤5.停止捕获。

cll:
#no debug traffic wired ip capture
步骤6.将文件复制到tftp服务器。

CLI:

注意:tftp服务器IP地址前有一个空格。

使用任何数据包分析工具打开文件。此处使用Wireshark打开此文件。

在映像中可以看到ping测试结果。

| 1  |     | ₫ ⊙    | 1       | S X | 9 | • •       | - 22 | Ŧ.   | ± 📃 | <b>Q</b> | 9,0 | 2 11 |        |          |      |        |         |            |            |         |            |                      |
|----|-----|--------|---------|-----|---|-----------|------|------|-----|----------|-----|------|--------|----------|------|--------|---------|------------|------------|---------|------------|----------------------|
|    | icm | p      |         |     |   |           |      |      |     |          |     |      |        |          |      |        |         |            |            |         |            | $\times \rightarrow$ |
| No |     | Source |         |     | 1 | Destinati | on   |      |     | Protocol |     |      | Length | Sequer : | Info |        |         |            |            |         |            |                      |
|    |     | 10.201 | 236.81  |     |   | 10.201    | .236 | .91  |     | ICMP     |     |      | 142    |          | Echo | (ping) | request | id=0x6cdf, | seq=1/256, | ttl=64  | (reply in  | 133)                 |
|    |     | 10.201 | .236.91 |     |   | 10.201    | .236 | .81  |     | ICMP     |     |      | 142    |          | Echo | (ping) | reply   | id=0x6cdf, | seq=1/256, | ttl=255 | (request   | in 131)              |
|    |     | 10.201 | 236.81  |     |   | 10.201    | .236 | .91  |     | ICMP     |     |      | 142    |          | Echo | (ping) | request | id=0x6cdf, | seq=2/512, | ttl=64  | (reply in  | 143)                 |
|    |     | 10.201 | 236.91  |     |   | 10.201    | .236 | . 81 |     | ICMP     |     |      | 142    |          | Echo | (ping) | reply   | id=0x6cdf, | seq=2/512, | tt1=255 | (request   | in 141)              |
|    |     | 10.201 | 236.81  |     |   | 10.201    | .236 | .91  |     | ICMP     |     |      | 142    |          | Echo | (ping) | request | id=0x6cdf, | seq=3/768, | ttl=64  | (reply in  | 150)                 |
|    |     | 10.201 | 236.91  |     |   | 10.201    | .236 | . 81 |     | ICMP     |     |      | 142    |          | Echo | (ping) | reply   | id=0x6cdf, | seq=3/768, | tt1=255 | (request   | in 148)              |
|    |     | 10.201 | .236.81 |     |   | 10.201    | .236 | .91  |     | ICMP     |     |      | 142    |          | Echo | (ping) | request | id=0x6cdf, | seq=4/1024 | ttl=64  | (reply in  | n 159)               |
|    |     | 10.201 | 236.91  |     |   | 10.201    | .236 | . 81 |     | ICMP     |     |      | 142    |          | Echo | (ping) | reply   | id=0x6cdf, | seq=4/1024 | ttl=25  | 5 (request | t in 157)            |
|    |     | 10.201 | 236.81  |     |   | 10.201    | .236 | .91  |     | ICMP     |     |      | 142    |          | Echo | (ping) | request | id=0x6cdf, | seq=5/1280 | ttl=64  | (reply in  | n 166)               |
|    |     | 10.201 | 236.91  |     |   | 10.201    | .236 | . 81 |     | ICMP     |     |      | 142    |          | Echo | (ping) | reply   | id=0x6cdf, | seq=5/1280 | ttl=25  | 5 (request | t in 164)            |
|    |     | 10.201 | 236.81  |     |   | 10.201    | .236 | .65  |     | ICMP     |     |      | 142    |          | Echo | (ping) | request | id=0x6cf0, | seq=1/256, | ttl=64  | (reply in  | 196)                 |
|    |     | 10.201 | .236.65 |     |   | 10.201    | .236 | .81  |     | ICMP     |     |      | 142    |          | Echo | (ping) | reply   | id=0x6cf0, | seg=1/256, | tt1=255 | (request   | in 194)              |

# 故障排除

目前没有针对此配置的故障排除信息。